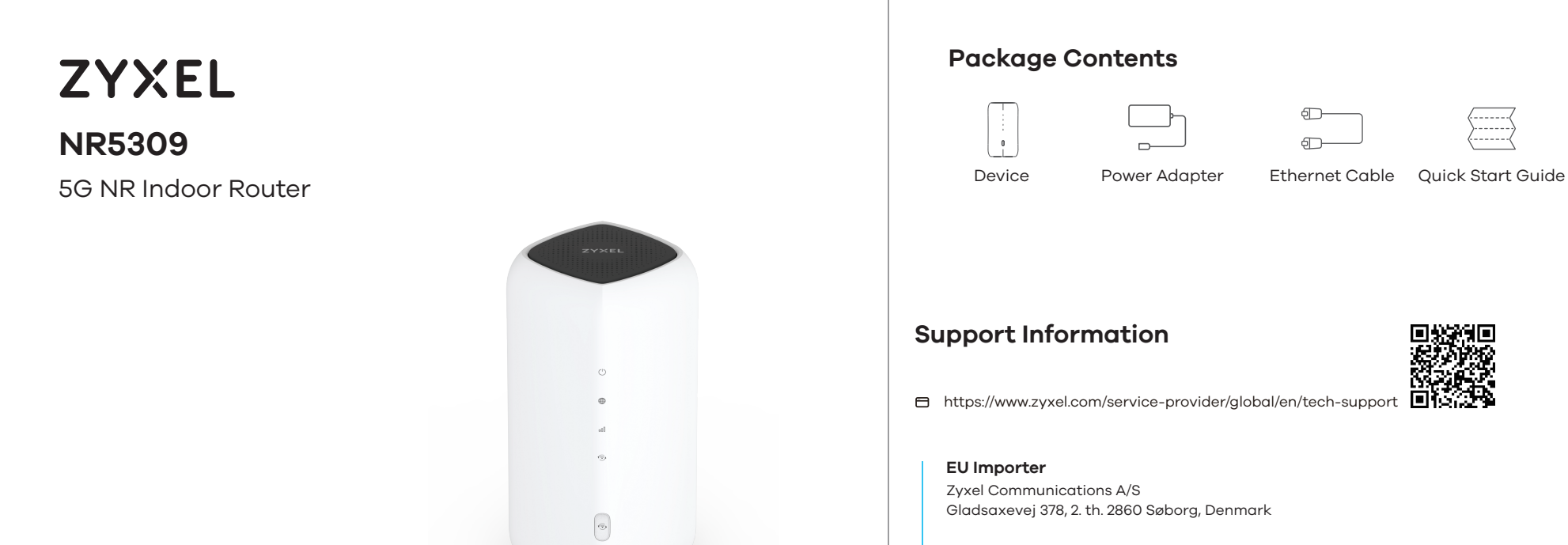

## Zyxel Communications UK Ltd.

**UK Importer** 

2 Old Row Court, Rose Street, Wokingham, RG40 1XZ, United Kingdom (UK)

See the Online Help at https://zyxelsp.com/NR-Indoor-Series for configuration assistance and related safety warnings.

Copyright © 2025 Zyxel and/or its affiliates. All Rights Reserved.

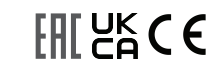

DoC X

Declaration of

Conformity Safety Warnings

| Bottom<br>O Comercian Company |                             | <ul> <li>(1) Make sure the Device is turned off. The nano SIM card slot is on the bottom of the Device Slide the cover to the side.</li> <li>(2) Push in, then pull out the SIM card tray from the SIM card slot.</li> <li>(3) Place the nano SIM card in the tray, with the chip facing up.</li> <li>(4) Gently push the SIM card tray into the SIM card slot. Slide the cover back in place.</li> <li>(1) Stellen Sie sicher, dass Device ausgeschaltet ist. "Der Nano-SIM-Kartensteckplatz Steckplatz befindet sich an der Unterseite des Device. " "Schieben Sie die Abdeckung zu Seite."</li> <li>(2) Drücken Sie das SIM-Kartenfach ein und ziehen Sie es dann aus dem SIM-Kartensteck-platz heraus.</li> <li>(3) Legen Sie die Nano-SIM-Karte mit dem Chip nach oben in das Fach.</li> </ul> |
|-------------------------------|-----------------------------|----------------------------------------------------------------------------------------------------|
| O O C                         |                             | <ul> <li>4) Schieben Sie das SIM-Kartenfach vorsichtig in den SIM-Kartensteckplatz. Schieben Sie die Abdeckung wieder an ihren Platz.</li> </ul>                                                                                                    |
|                               |                             | <ul> <li>(ES) 1 Asegúrese de que el dispositivo Zyxel está apagado. La ranura para la tarjeta nano SIM se encuentra en la parte inferior del dispositivo Zyxel. Deslice la cubierta hacia lado.</li> </ul>                                                                                                    |
|                               |                             | (2) Empuje hacia dentro y, a continuacion, extraiga la bandeja de la tarjeta SIM de la<br>ranura correspondiente.                                                                                                    |
|                               |                             | 3 Coloque la tarjeta nano SIM en la bandeja, con el chip hacia arriba.                                                                                                    |
| 3                             | 4 Insert SIM Card           | ④ Empuje suavemente la bandeja de la tarjeta SIM en la ranura de la tarjeta SIM. Vuelva a colocar la tapa en su sitio.                                                                                                    |
|                               | into slot<br>*Nano SIM card | PT 1 Certifique-se de que o Device está desligado. A ranhura do cartão nano SIM encon-<br>tra-se na parte inferior do Device. Deslize a tampa para o lado.                                                                                                    |
| 1000 miles                    | Bottom                      | 2 Empurre para dentro e, em seguida, puxe o tabuleiro do cartão SIM para fora da<br>ranhura do cartão SIM.                                                                                                    |
|                               |                             | (3) Coloque o cartão nano SIM no tabuleiro, com o chip virado para cima.                                                                                                    |
|                               |                             | (4) Empurre cuidadosamente o tabuleiro do cartão SIM para dentro da ranhura do cartão<br>SIM. Faça deslizar a tampa para o seu lugar.                                                                                                    |
|                               |                             | CZ ① Zkontrolujte, zda je Device vypnuté. "Karta nano SIM se nachází na spodní straně<br>zařízení Zyxel. " Posuňte kryt na do strany.                                                                                                    |
|                               |                             | 2 Zasuňte a vytáhněte přihrádku na kartu SIM ze slotu pro kartu SIM.                                                                                                    |
|                               |                             | ③ Vložte kartu nano SIM do přihrádky čipem nahoru.                                                                                                    |
|                               | $\checkmark$                | ④ Opatrně zasuňte přihrádku na kartu SIM do slotu pro kartu SIM. Zasuňte kryt zpět na<br>místo.                                                                                                    |
|                               |                             | HU 1 Győződjön meg arról, hogy a Device ki van kikapcsolva. A nano SIM-kártyatartó a Device alján van. Csúsztassa oldalra a fedelet.                                                                                                    |
|                               |                             | 2 Nyomja be, majd húzza ki a SIM-kártyatálcát a SIM-kártyatartóból.                                                                                                    |
|                               |                             | 3 Tegye a nano SIM-kártyát a tálcába úgy, hogy a csip felfelé néz.                                                                                                    |

PL) 🕧 Upewnij się, że Device jest wyłączone. Gniazdo karty nano SIM znajduje się na spodzie urządzenia Zyxel. "Przesuń pokrywę na na bok".

(4) Óvatosan tolja a SIM-kártyatálcát a SIM-kártyatartóba. Csúsztassa vissza a fedelet.

- (2) Wciśnij, a następnie wyciągnij tackę karty SIM z gniazda karty SIM.
- (3) Umieść kartę nano SIM w kieszeni chipem do góry.
- (4) Delikatnie wepchnij tackę karty SIM do gniazda karty SIM. Wsuń pokrywę z powrotem na miejsce.
- SK 🕦 Zkontrolujte, zda je Device vypnuté. "A nano SIM-kártya nyílás a Zyxel készülék alján található. " "Csúsztassa a fedelet a oldalra."
  - 2 Nyomja be, majd húzza ki a SIM-kártya tálcát a SIM-kártya foglalatból.
  - ③ Helyezze a nano SIM-kártyát a tálcába úgy, hogy a chip felfelé nézzen.
  - (4) Óvatosan tolja be a SIM-kártya tálcát a SIM-kártya foglalatba. Csúsztassa vissza a fedelet a helyére.
- BG 🕦 Уверете се, че Device е изключено. Слотът за нано SIM карта е в долната част на Device. Плъзнете капака настрани.
  - (2) Натиснете навътре, а след това издърпайте поставката за SIM картата от слота за SIM карта.
  - ③ Поставете нано SIM картата в поставката, с чипа нагоре.
  - (4) Леко притиснете поставката за SIM картата в слота за SIM карта. Плъзнете обратно капака на място.
- EE 🕦 🕦 Veenduge, et Device oleks välja lülitatud. Nano-SIM-kaardi pesa asub seadme Device alumisel küljel. Lükake kate küljele.
  - (2) Vajutage SIM-kaardi alus sisse ja seejärel tõmmake see SIM-kaardi pesast välja.
  - (3) Asetage nano-SIM-kaart alusele, nii et kiip oleks suunatud ülespoole.
  - ④ Vajutage SIM-kaardi alus õrnalt SIM-kaardi pessa. Lükake kate oma kohale tagasi.

**Quick Start Guide** 

БЪЛГАРСКИ | Eesti keel

Step 1

ENGLISH | DEUTSCH | ESPAÑOL | PORTUGUÊS ČEŠTINA | MAGYAR | POLSKI | SLOVENČINA

Hardware Installation

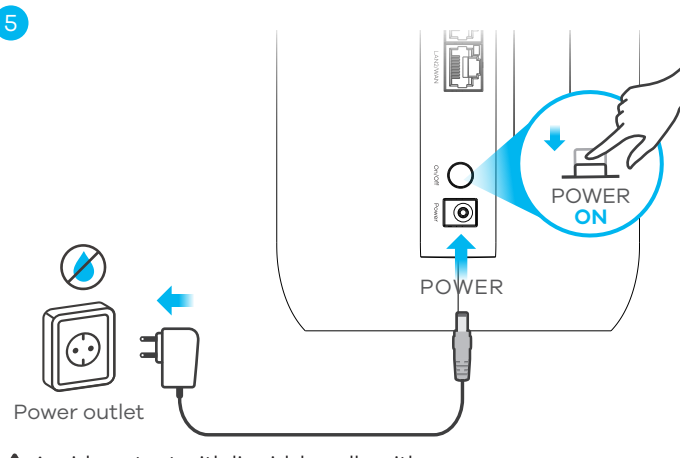

Avoid contact with liquid; handle with care.

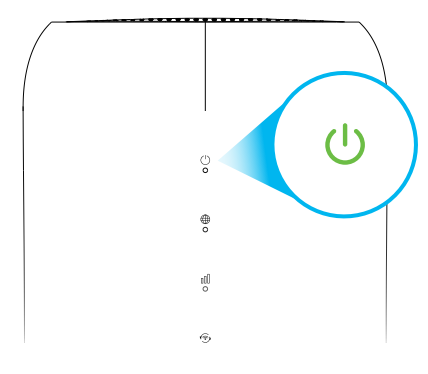

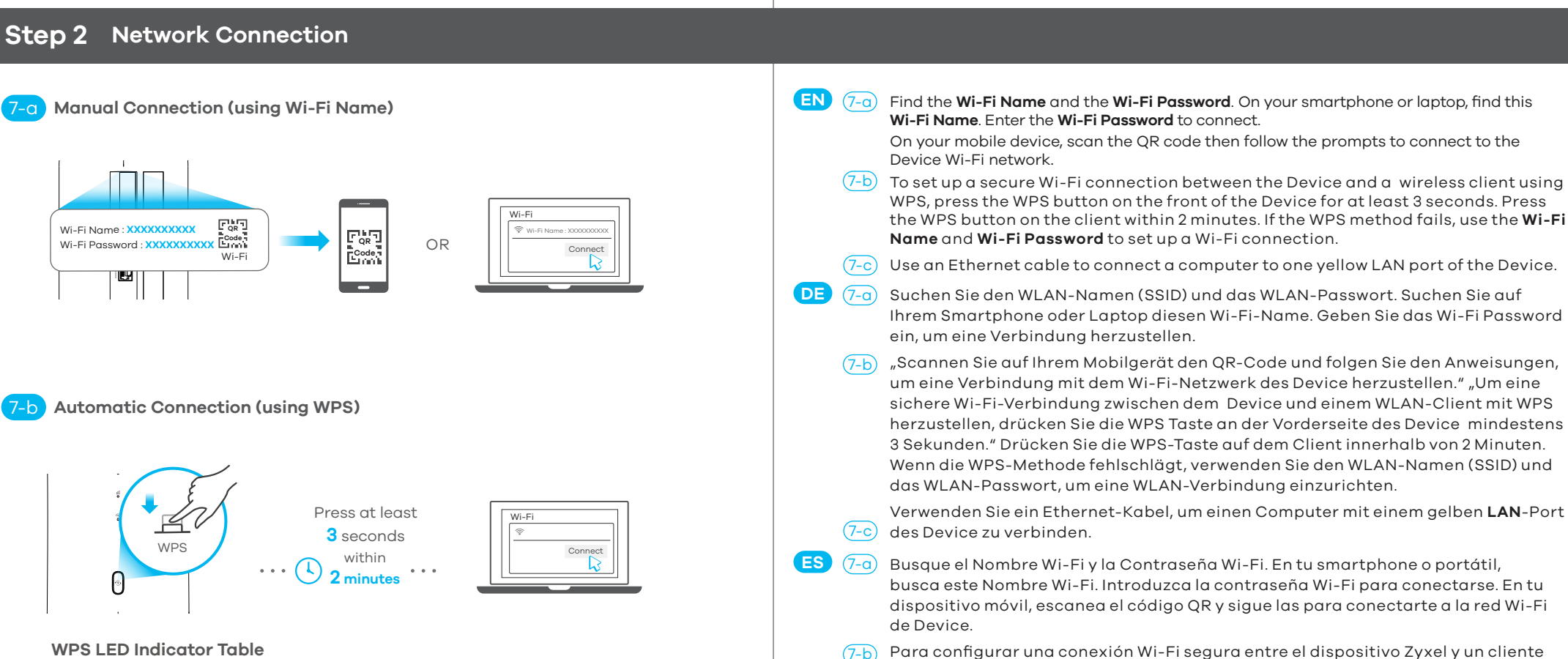

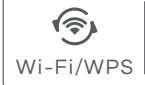

Green Blinking - The Device is establishing WPS connection. **On** - The WLAN interface is enabled.

## **Using Ethernet Cable**

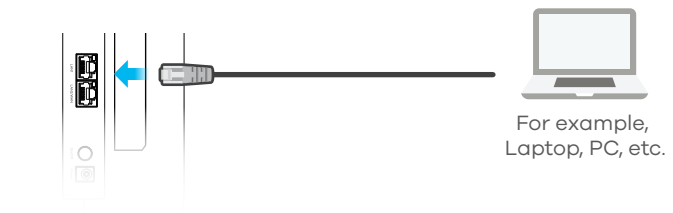

inalámbrico mediante WPS, pulse el botón WPS en la parte frontal del dispositivo Zyxel durante al menos 3 segundos. segundos. Pulse el botón WPS en el cliente antes de 2 minutos. Si el método WPS falla, utilice el Nombre Wi-Fi (SSID) y la Contraseña Wi-Fi para establecer una conexión Wi-Fi.

 $\overline{\mathsf{EN}}$  (1) Select the type of plug used in your country. Use the included power adapter to connect the power socket to an appropriate power source. Press the **On/Off** button to turn on the

DE 1 Wählen Sie den in Ihrem Land verwendeten Steckertyp aus. Verwenden Sie das mitgelief-

ES ① Seleccione el tipo de enchufe utilizado en su país. Utilice el adaptador de corriente incluido

PT 1) Selecione o tipo de ficha utilizado no seu país. Utilize o adaptador de corrente incluído para ligar a tomada de corrente a uma fonte de alimentação adequada. Prima o botão On/Off

připojte zásuvku k vhodnému zdroji napájení. Stisknutím tlačítka On/Off zapněte Device.

csatlakoztassa a hálózati aljzatot egy megfelelő áramforráshoz. Nyomja meg az On/Off

gniazdo zasilania do odpowiedniego źródła zasilania. Naciśnij przycisk On/Off, aby włączyć

adaptéra pripojte zásuvku k vhodnému zdroju napájania. Stlačením tlačidla On/Off zapnite

CZ (1) Vyberte typ zástrčky používaný ve vaší zemi. Pomocí přiloženého napájecího adaptéru

HU) 🕦 Válassza ki az országában használatos csatlakozódugót. A mellékelt hálózati adapterrel

PL 🕦 Wybierz typ wtyczki używany w Twoim kraju. Użyj dołączonego zasilacza, aby podłączyć

(1) Vyberte typ zástrčky používanej vo vašej krajine. Pomocou priloženého napájacieho

B 🕙 🕕 Изберете типа на щепсела за Вашата държава. Използвайте включения адаптер, за да свържете захранващото гнездо към подходящ източник на захранване. Натиснете бутона On/Off, за да

ㅌ 🕦 Valige oma riigis kasutatav pistik. Ühendage kaasasoleva toiteadapteri abil pistikupesa sobivasse toiteallikasse. Vajutage nuppu On/Off, et lülitada Device sisse.

erte Netzteil, um die Steckdose an eine geeignete Stromquelle anzuschließen. Drücken Sie

para conectar la toma de corriente a una fuente de alimentación adecuada. Pulse el botón

**Device** 

(2) Check that the **POWER** LED is already on.

die Ein-/Aus-Taste, um das Device einzuschalten.

On/Off para encender el dispositivo Zyxel. (2) Compruebe que el LED **POWER** ya está encendido.

Verifique se o LED POWER já está ligado.

(2) Zkontrolujte, zda již svítí LED **POWER**.

gombot a Device bekapcsolásához. 2 Ellenőrizze, hogy világít-e a POWER LED.

(2) Skontrolujte, či už svieti LED **POWER**.

(2) Kontrollige, kas **POWER** LED juba põleb.

(2) Sprawdź, czy dioda LED **POWER** jest już włączona.

(2) Проверете дали LED светлината **POWER** е вече включена.

para ligar o Device.

Device

**Device** 

включите Device.

SK

2 Vergewissern Sie sich, dass die **POWER**-LED leuchtet.

- (7-c) Utilice un cable Ethernet para conectar un ordenador a un puerto LAN amarillo del dispositivo Zyxel.
- 阳 🕡 🛛 Encontre o **Wi-Fi Name** e a **Wi-Fi Password**. No seu smartphone ou portátil, encontre este Wi-Fi Name. Introduza a Wi-Fi Password para estabelecer a ligação. No seu dispositivo móvel, digitalize o código QR e siga as instruções para se ligar à rede Wi-Fi do Device.
  - (7-b) Para configurar uma ligação Wi-Fi segura entre o Device e um cliente sem fios utilizando WPS, prima o botão WPS na parte frontal do Device durante pelo menos 3 segundos. Prima o botão WPS no cliente no espaço de 2 minutos. Se o método WPS falhar, utilize o Wi-Fi Name (SSID) e a Wi-Fi Password para configurar uma ligação Wi-Fi.
  - (7-c) Utilize um cabo Ethernet para ligar um computador a uma porta LAN amarela do Device.

| CZ | (7-a)          | Zjistěte <b>Wi-Fi Name</b> (SSID) a <b>Wi-Fi Password</b> . V chytrém telefonu nebo notebooku<br>najděte tento název Wi-Fi. Pro připojení zadejte heslo Wi-Fi. "Na svém mobilním<br>zařízení naskenujte kód QR a poté postupujte podle pokynů. a připojte se k síti<br>Wi-Fi zařízení Zyxel."                                                                                                    |
|----|----------------|----------------------------------------------------------------------------------------------------|
|    | (7-b)          | Nastavení zabezpečeného připojení Wi-Fi mezi zařízením Zyxel a bezdrátovým<br>klientem pomocí WPS, stiskněte tlačítko WPS na přední straně zařízení Zyxel po<br>dobu alespoň 3 sekund. sekund. Do 2 minut stiskněte tlačítko WPS na klientovi.<br>Pokud metoda WPS selže, použijte k nastavení připojení <b>Wi-Fi Name</b> (SSID) a <b>Wi-Fi</b><br><b>Password</b> .                                                             |
|    | (7-c)          | Pomocí ethernetového kabelu připojte počítač k jednomu žlutému portu <b>LAN</b> na<br>Device.                                                                                                    |
| HU | (7-a)          | Keresse meg a <b>Wi-Fi Name</b> , és a <b>Wi-Fi Password</b> . Az okostelefonján vagy a<br>laptopján keresse meg ezt a Wi-Fi Name. Adja meg a <b>Wi-Fi Password</b> a<br>csatlakozáshoz. A mobilkészülékén olvassa be a QR-kódot, majd kövesse az<br>utasításokat a Device Wi-Fi hálózatához való csatlakozáshoz.                                                                                                    |
|    | (7-b)          | A Device és egy vezeték nélküli ügyfél közötti biztonságos Wi-Fi-kapcsolat<br>létrehozásához a WPS használatával nyomja meg a Device előlapján található<br>WPS gombot legalább 3 másodpercig. 2 percen belül nyomja meg a WPS gombot a<br>kliensen. Ha a WPS módszer nem működik, használja a <b>Wi-Fi Name</b> (SSID) és a<br><b>Wi-Fi Password</b> Wi-Fi-kapcsolat létrehozásához.                                             |
|    | (7-c)          | Ethernet-kábellel csatlakoztassa a számítógépet az Device egyik sárga<br>LAN-portjához.                                                                                                    |
| PL | (7-a)          | Znajdź nazwę sieci <b>Wi-Fi Name</b> (SSID) i hasło sieci <b>Wi-Fi Password</b> . Na smartfonie<br>lub laptopie znajdź tę nazwę Wi-Fi. Wprowadź hasło Wi-Fi, aby nawiązać<br>połączenie. "Na urządzeniu mobilnym zeskanuj kod QR, a następnie postępuj<br>zgodnie z instrukcjami                                                                                                    |
|    |                | aby połączyć się z siecią Wi-Fi urządzenia Zyxel".                                                                                                    |
|    | ( <u>/-b</u> ) | "Aby skonfigurować bezpieczne połączenie Wi-Fi między urządzeniem Zyxel a<br>klientem bezprzewodowym przy użyciu WPS, naciśnij przycisk WPS z przodu<br>urządzenia Zyxel przez co najmniej 3 sekundy". sekund". Naciśnij przycisk WPS na<br>kliencie w ciągu 2 minut. Jeśli metoda WPS się nie powiedzie, użyj nazwy sieci <b>Wi-Fi</b><br><b>Name</b> (SSID) i hasła <b>Wi-Fi Password</b> , aby skonfigurować połączenie Wi-Fi. |
|    | (7-c)          | Użyj kabla Ethernet, aby podłączyć komputer do jednego żółtego portu <b>LAN</b><br>urządzenia Device.                                                                                                    |
| SK | (7-a)          | Zistite <b>Wi-Fi Name</b> (SSID) a <b>Wi-Fi Password</b> . V smartfóne alebo notebooku nájdite<br>tento názov Wi-Fi. Zadajte heslo Wi-Fi a pripojte sa. Na mobilnom zariadení<br>naskenujte kód QR a potom postupujte podľa a pripojte sa k sieti Wi-Fi zariadenia<br>Zyxel.                                                                                                    |
|    | (7-b)          | Nastavenie zabezpečeného pripojenia Wi-Fi medzi zariadením Zyxel a<br>bezdrôtovým klientom pomocou WPS stlačte tlačidlo WPS na prednej strane<br>zariadenia Zyxel aspoň na 3 sekúnd. Do 2 minút stlačte tlačidlo WPS na klientovi.<br>Ak metóda WPS zlyhá, na nastavenie pripojenia použite <b>Wi-Fi Name</b> (SSID) a <b>Wi-Fi</b><br><b>Password</b> .                                                                          |
|    | (7-c)          | Pomocou ethernetového kábla pripojte počítač k jednému žltému portu <b>LAN</b> na<br>Device.                                                                                                    |
| BG | (7-a)          | Намерете <b>Wi-Fi Name</b> и <b>Wi-Fi Password</b> . На Вашия смартфон или лаптоп намерете това<br><b>Wi-Fi Name</b> . Въведете <b>Wi-Fi Password</b> , за да се свържете. На Вашето мобилно устройство<br>сканирайте QR кода, след което последвайте подканите, за да се свържете с Wi-Fi мрежата<br>на Device.                                                                                                    |
|    | (7-b)          | За да зададете сигурна Wi-Fi връзка между Device и безжичен клиент, използващ WPS,<br>натиснете бутона WPS в предната част на Device за поне 3 секунди. Натиснете бутона<br>WPS на клиента в рамките на 2 минути. Ако методът WPS е неуспешен, използвайте <b>Wi-Fi</b><br><b>Name</b> (SSID) и <b>Wi-Fi Password</b> , за да зададете Wi-Fi връзка.                                                                              |
|    | (7-c)          | Използвайте Ethernet кабел, за да свържете компютър към един жълт <b>LAN</b> порт на<br>Device.                                                                                                    |
| œ  | (7-a)          | Leidke üles <b>Wi-Fi Name</b> ja <b>Wi-Fi Password</b> . Leidke oma nutitelefonis või sülearvutis<br>üles <b>Wi-Fi Name</b> . Ühenduse loomiseks sisestage <b>Wi-Fi Password</b> . Skannige oma<br>mobiilseadmega QR-kood, seejärel järgige juhiseid, et luua ühendus seadme<br>Device Wi-Fi-võrguga.                                                                                                    |
|    | (7-b)          | WPS-i abil seadme Device ja juhtmeta klientseadme vahel turvalise<br>Wi-Fi-ühenduse loomiseks hoidke seadme Device esiküljel olevat WPS-nuppu<br>vähemalt kolm sekundit all. Vajutage kahe minuti jooksul klientseadmel olevat<br>WPS-nuppu. Kui WPS-i meetodi kasutamine ebaõnnestub, looge Wi-Fi-ühendus<br>valikute <b>Wi-Fi Name</b> (SSID) ja <b>Wi-Fi Password</b> abil.                                                    |
|    | (7-c)          | Ühendage Ethernet-kaabli abil arvuti seadme Device ühe kollase <b>LAN</b> pordiga.                                                                                                    |

- Step 3 Configuration
- 8-a

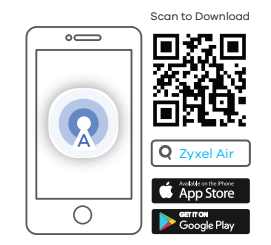

EN 8-0 You can download the Zyxel Air app or use the Web Configurator (see next) to manage the Device.

(8-b) To log into the Zyxel Air app for the first time, scan the Login QR code or enter the admin username and password from the Device label. Open a web browser and go to http://192.168.1.1. Enter the admin username and password from the Device label, then click Login.

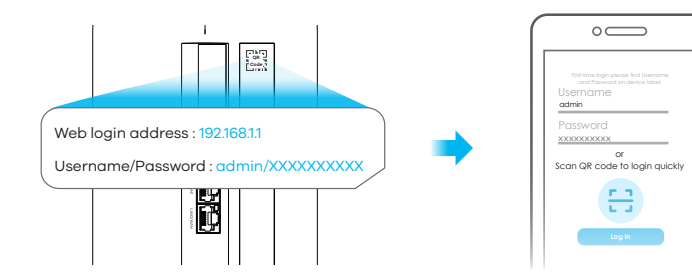

DE 8-0 Sie können die Zyxel Air App herunterladen oder den Web-Konfigurator (siehe weiter unten) verwenden, um das Device zu verwalten.

- (8-b) Um sich zum ersten Mal bei der Zyxel Air App anzumelden, scannen Sie den Login-QR-Code oder geben Sie den Benutzernamen und das Admin-Passwort vom Typschild des Device ein. Öffnen Sie einen Webbrowser und gehen Sie zu http://192.168.1.1.
   Geben Sie den Benutzernamen und das Admin-Passwort vom Typschild des Device ein und klicken Sie dann auf Login.
- ES 8-0 Puedes descargar la app Zyxel Air o utilizar el Configurador Web (ver a continuación) para gestionar el Dispositivo Zyxel.
  - (8-b) Para iniciar sesión en la aplicación Zyxel Air por primera vez, escanea el código QR de inicio de sesión o introduce el nombre de usuario y la contraseña de administrador de la etiqueta del dispositivo Zyxel. Abra un navegador web y vaya a http://192.168.1.1. Introduzca el nombre de usuario y la contraseña de administrador de la etiqueta del dispositivo Zyxel y, a continuación, haga clic en Iniciar sesión.
- PT 8-0 Pode descarregar a aplicação Zyxel Air ou utilizar o Web Configurator (ver a seguir) para gerir o Device.
  - (8-b) Para iniciar sessão na aplicação Zyxel Air pela primeira vez, digitalize o código QR de início de sessão ou introduza o nome de utilizador e a palavra-passe de administrador da etiqueta do Device. Abra um navegador da Web e aceda a http://192.168.1.1. Introduza o nome de utilizador e a palavra-passe de administrador da etiqueta do Device e, em seguida, clique em Iniciar sessão.

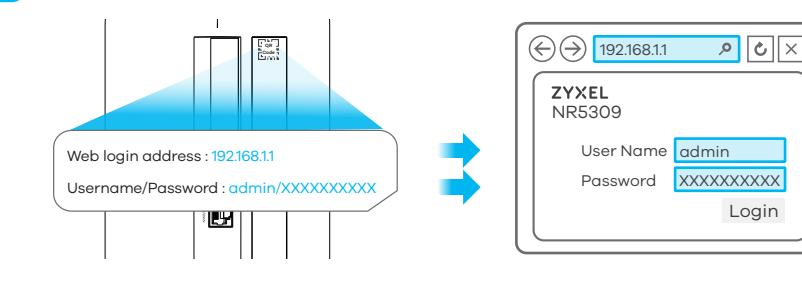

- CZ (8-0) Ke správě Device si můžete stáhnout aplikaci Zyxel Air, nebo použít webový konfigurátor (viz dále).
   (8-b) Chcete-li se poprvé přihlásit do aplikace Zyxel Air naskenujte přihlašovací QR kód, nebo zadejte uživatelské jméno admin a heslo pro něj určené ze štítku Device. Otevřete webový prohlížeč a přejděte na stránku http://192.168.1.1. Zadejte uživatelské jméno admin a heslo pro něj určené ze štítku Device. Otevřete webový prohlížeč a přejděte na stránku http://192.168.1.1. Zadejte uživatelské jméno admin a heslo pro něj určené ze štítku Device a klikněte na Login.
   HU (8-0) A Device kezeléséhez letöltheti a Zyxel Air alkalmazást, vagy használhatja a webes konfigurátort (lásd lejjebb).
   (8-b) Ha először lép be a Zyxel Air alkalmazásba, olvassa be a bejelentkezési QR-kódot, vagy adja meg a rendszergazda felhasználónevét és jelszavát a Device címkéjéről. Indítson el egy webböngészőt és írja be a http://192.168.1.1 címet. Adja meg a rendszergazda felhasználónevét és jelszavát a Device címkéjéről. Indítson el egy mebböngészőt és írja be a http://192.168.1.1 címet. Adja meg a rendszergazda felhasználónevét és jelszavát a Device címkéjéről, majd kattintson a Bejelentkezés gombra.
  - Bevice.
     (8-b) Aby zalogować się do aplikacji Zyxel Air po raz pierwszy, zeskanuj kod QR logowania lub
    - wprowadź nazwę użytkownika i hasło administratora z etykiety Device. Otwórz przeglądarkę internetową i przejdź do http://192.168.1.1. Wprowadź nazwę użytkownika i hasło administratora z etykiety Device, a następnie kliknij **Login**.
- SK (8-a) Ak chcete spravovať Device, môžete si stiahnuť aplikáciu Zyxel Air, alebo použiť webový konfigurátor (pozri nižšie).

(8-b) Ak sa chcete prvýkrát prihlásiť do aplikácie Zyxel Air naskenujte prihlasovací QR kód, alebo zadajte používateľské meno admin a heslo určené pre neho na štítku Device. Otvorte webový prehliadač a prejdite na stránku http://192.168.1.1. Zadajte používateľské meno admin a heslo určené pre neho zo štítku Device a kliknite na Login.

- BG 8-0 Можете да изтеглите приложението Zyxel Air или да използвате уеб конфигуратора (вижте по-долу) за управление на Device.
  - (8-b) За да влезете в приложението Zyxel Air за пръв път, сканирайте QR кода за влизане или въведете потребителското име и паролата на администратора от етикета на Device. Отворете уеб браузър и отидете на адрес http://192.168.1.1. Въведете потребителското име и паролата на администратора от етикета на Device, след което натиснете Влизане.
- EE 8-a Seadme Device haldamiseks võite alla laadida rakenduse Zyxel Air või kasutada veebikonfiguraatorit (vt edasi).
  - (8-b) Rakendusse Zyxel Air esimest korda sisselogimiseks skannige sisselogimise QR-kood või sisestage seadme Device sildil olev administraatori kasutajanimi ja parool. Avage veebibrauser ja minge aadressile http://192.168.1.1. Sisestage seadme Device sildil olev administraatori kasutajanimi ja parool, seejärel klõpsake nuppu Logi sisse.

LEDs

**5 LEDs Indicator Table** 

| U<br>Power/<br>System       | Blue       On - There is one or more unread SMS messages.         Blinking - The SMS inbox is full.         Green       Blinking - The Device is booting.         On - The power is on.       Off - The power is off.         Red       On - There is an error, contact your service provider.                       |
|-----------------------------|----------------------------------------------------------------------------------------------------|
| )<br>Internet               | BlueOn - The Internet is connected using 5G.GreenOn - The Internet is connected using 4G or Ethernet WAN.RedOn - The Internet is unavailable.                                                                                                    |
| Cellular<br>Signal Strength | Blue       On - The signal strength is good.         Blinking - There is no SIM card inserted or the SIM card is invalid.         Green       On - The signal strength is fair.         Red       On - The signal strength is poor.         Blinking - There is no cellular signal or it is too weak to be detected. |
| Wi-Fi/WPS                   | Green <b>Blinking</b> - The Device is establishing WPS connection.<br><b>On</b> - The WLAN interface is enabled.<br><b>Off</b> - The WLAN interface is disabled.                                                                                                    |
| All LEDs                    | Green <b>Blinking</b> - The Device is resetting to factory default settings or upgrading the firmware.                                                                                                    |

# Troubleshooting

#### Power and Hardware Connections

- Make sure the SIM card is correctly installed in the Device.
- Make sure the power adapter is connected correctly.

#### **Device Access and Login**

- Make sure you are using the correct IP address.
- The default IP address is 192.168.1.1.
- If you changed the IP address and have forgotten it, reset the Device to factory defaults by pressing **Reset** button for at least 5 seconds.
- Make sure your Internet browser does not block pop-up windows and has JavaScript enabled.
- Make sure you enter the username and password correctly. The default username and password are printed on the Device label. If they do not work, reset the Device to its factory defaults by pressing the **Reset** button for at least 5 seconds.

#### **Internet Access**

- Make sure you insert an 5G/LTE SIM card into the card slot before turning on the Device.
- Log into the Web Configurator.
- Click **Wizard**, then check the setting in Step 2 Wi-Fi Setup.
- Make sure the 5G/LTE SIM card's account is valid and has an active data plan.
- When using a pre-paid SIM card, insert the SIM card on another 5G/LTE device to check if the SIM card still works. If the SIM card works on another 5G/LTE device, contact the vendor. If the SIM card does not work, contact your service provider.

#### Wi-Fi Connections

- Make sure Wi-Fi is enabled on the Device.
- Make sure the wireless adapter (installed on your computer) works.

### **5G/LTE Connections**

- Make sure the SIM card's account is valid and has an active data plan.
- Install external antennas to strengthen the cellular signal.